## TO: EPSON 愛用者

FROM: EPSON 客服中心

主題敘述:商用傳真複合機 Epson WorkForce WF-2631 如何設定列印浮水印

步驟 1、到電腦控制台→選擇裝置和印表機→在 EPSON WF-2631 點選右鍵,選擇「列印 喜好設定」。

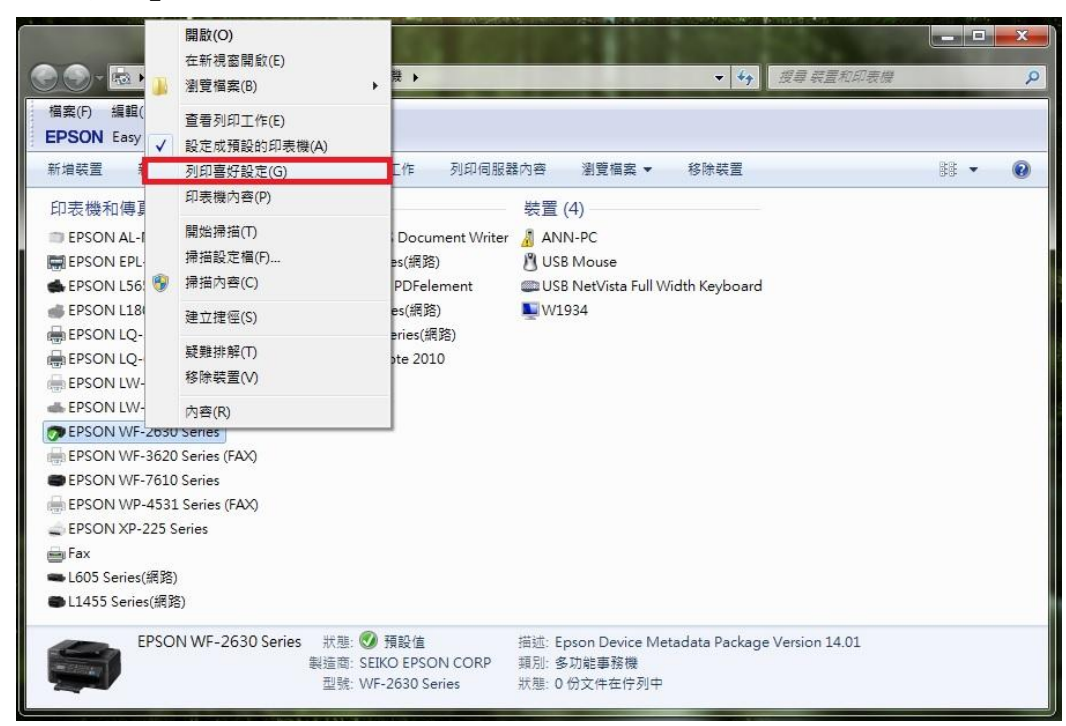

步驟2、選擇「更多選項」,再點選「浮水印功能…」

| 列印預設值                                                                               | 文件大小                                                                  | A4 210 x 297 mm |            |
|-------------------------------------------------------------------------------------|-----------------------------------------------------------------------|-----------------|------------|
| 新增/移除預設值                                                                            | <b></b> 實際列印的紙張                                                       | 同文件大小           |            |
| <ul> <li>■ 文件-快速</li> <li>■ 文件-標準品質</li> <li>■ 文件-高品質</li> <li>□□ 文件-こ合一</li> </ul> | <ul> <li>□ 縮放選項</li> <li>○ 印至一頁</li> <li>□ 居中</li> </ul>              | ◎ 縮放至           |            |
| <ul> <li>□ 文件-快速灰階</li> <li>■ 文件-灰階</li> </ul>                                      | 色彩校正                                                                  | ◎ 自訂 [          | 進階<br>影像選項 |
|                                                                                     | 浮水印功第<br>                                                             | £               |            |
| <b>کی</b> ا <u>ت</u>                                                                | <ul> <li>□ 旋轉180度</li> <li>☑ 高速</li> <li>1</li> <li>□ 水平反轉</li> </ul> |                 |            |
| 顯示設定                                                                                |                                                                       |                 |            |

步驟3、在浮水功能的視窗,點選「新增/刪除...」,可自訂浮水印樣式為文字或圖檔,再按下「儲存」,並點選「確定」

| 孚水印                   | None<br>新增/删除                                | 設定                    |                                                                                                    |
|-----------------------|----------------------------------------------|-----------------------|----------------------------------------------------------------------------------------------------|
| ] 頁首/]                | <br>頁尾                                       | 設定                    |                                                                                                    |
|                       | 預設値 確定                                       | 取消 說明                 |                                                                                                    |
| 副 浮水日<br>清單           | 」<br><ul> <li>文字</li> <li>〇 圖檔</li> </ul>    | 目前浮水中                 | 」<br>● 文字   ◎ 圖檔                                                                                                |
|                       |                                              |                       | The second second second second second second second second second second second second second second second se |
|                       |                                              |                       | LEPSUN名·班中心》》回到                                                                                                 |
|                       |                                              |                       | EENUNAEAR (HALVAUEA                                                                                             |
| 名稱                    | EPSON海服中小沙胆油                                 | 名稱                    | EPSON看那中心測試                                                                                                    |
| 名 <b>稱</b><br>文字      | EPSON客服中心測試<br>EPSON客服中心測試                   | 名稱文字                  | EPSON容服中心測試<br>EPSON容服中心測試                                                                                      |
| 名稱<br>文字<br>管理員<br>儲石 | EPSON客服中心測試<br>EPSON客服中心測試<br>見保護<br>子 剛除 湯賢 | 名稱<br>文字<br>管理員<br>儲行 | EPSON容服中心測試<br>EPSON容服中心測試<br>EPSON容服中心測試<br>操保護<br>手 開除 瀏覽                                                     |

步驟4、選擇想使用的浮水印文字後,再按「設定」可調整浮水印的位置、色彩、大小、 字型、角度等細項並按下確定設定完成。

| 浮水印            | FPSON客服中心 | 通信者  | ]                    |       |
|----------------|-----------|------|----------------------|-------|
| 11101          | 新增/刪除。    |      | 設定                   |       |
| □頁首/頁尾         |           |      | 設定                   |       |
| 預設值            | 確定        | 取消   | 說明                   |       |
| 水印             | -         |      |                      |       |
|                |           | 浮水印  | EPSON客服中心測試          |       |
|                |           |      | EPSON容服中心測試          |       |
|                |           | ◎ 檔案 |                      |       |
| COMPARE AND A  |           |      | 新增安全文字               |       |
|                |           | 色彩   | 1                    |       |
|                |           | 濃淡度  | <br>淡                | J     |
| 位置             |           | 字型   | 微軟正黑體                |       |
| X 左<br>Y 上     | 。<br>     | ┘ 様式 | 粗體<br>斜體<br>區框<br>方框 |       |
| 叠印 正面          |           | 角度   |                      | -30 度 |
| 大小             | Ū.        |      | -                    | +     |
| -<br>- 只列印在第一頁 | т         |      |                      |       |

| W                       | 測試傳真.doc [相容模式                     | [] - Microsoft Word (產品啟動失敗)                                                                              |            |
|-------------------------|------------------------------------|----------------------------------------------------------------------------------------------------|------------|
| 相案 常用 措                 | 11人 版面配置 參考資料 郵件 校閱 檢視             |                                                                                                    | <b>S</b> a |
| ☐ 儲存檔案 ◎ 男存新檔 ◎ 開飲舊檔    | 列印            列印         複本:       |                                                                                                    |            |
| <mark>≧</mark> 願閉<br>資訊 | 印表機 ①                              | 測試傳真                                                                                                    |            |
| 最近                      | EPSON WF-2630 Series               | 測試傳真                                                                                                    |            |
| 新增列印                    | 起表機內查                              | *審慰⇔心 CALL CENTER 傳覽: 0282278080<br>全部證明機能每⇒ b                                                            |            |
| 儲存並傳送                   | 列印所有頁面<br>列印醛份文件                   | 金加市中山間を開始があった № 5 @ 00-27113229<br>金加市中山間市山北部国際 47 № 2 @ 00-2718229<br>※10日本市場所中国 Acta Sa 2 @ 00-27180280 |            |
| 記明                      | 頁回: 0                              | (4)至今三百萬至安務22時36 (0+4093139<br>新で完成百里山→2379 巻9時16 (05-525077)                                             |            |
| 区 結束                    | 自動分頁<br>1,2,3 1,2,3 1,2,3          | 重型動業業務(利用) 542-2 h 035-450007<br>可認知業業務(和工用) 1 単 3 h の 058-370-088                                        |            |
|                         | 重向方向                               | 표조적유리플로(제월 209 - 221월 04-22350579)<br>표표적적유럽 443월 00 - 27744222<br>표표적유럽 243월 00 - 2725666                |            |
|                         | A4 210 x 297 mm<br>21 公分 x 29.7 公分 | 電動用面加速的構築 187 約 1 年 07-5520918<br>単成約単成用面外間 218 約 1 年 08-7844773                                          |            |
|                         | □ 年 3.18 公分 右: 3.18 公分             |                                                                                                    | T          |
|                         | ●張↓貝 ▼ 4 1 /1 ▶                    | 50% 🗩                                                                                                    |            |

測試傳真 測試傳真 \*客服中心 CALL CENTER 傳真: 0282278080 全省捷修網維修中心 台北市中山區復興北路 38 號 3 樓 02-27113229 台北市中山區中山北路三段 47號 2 / 02-25862569 新北市中和區板南路 659號 4 樓 02-32340688 桃園市平鎮區南東路2號5樓 03-4393119 新竹市經國路-與379巷9號1樓 035-325077 宜蘭縣羅東鎮光榮路 342-2 號 039-605007 花蓮縣吉安鄉和平路1段57號 038-570-093 台中市烏日區新興路 209、211 號 04-23380879 05-2784222 嘉義市忠孝路 463 號 06-2221666 台南市公園北路 141 號 高雄市鼓山區明華路 337 號1 樓 07-5520918 屏東縣屏東市勝利路 113 號 1 樓 08-7344771

步驟 5、開啟欲列印的檔案(以 WORD 文件為例),確認印表機型號後,再按「列印」即可。